# Guía de automatización de cuentas del club Denver Tennis Park (DTP)

Recomendamos utilizar una computadora para crear cuentas; puede crear cuentas a través de su teléfono, pero el sitio de Club Automation no es compatible con dispositivos móviles.

tennis park Denver Tennis Park

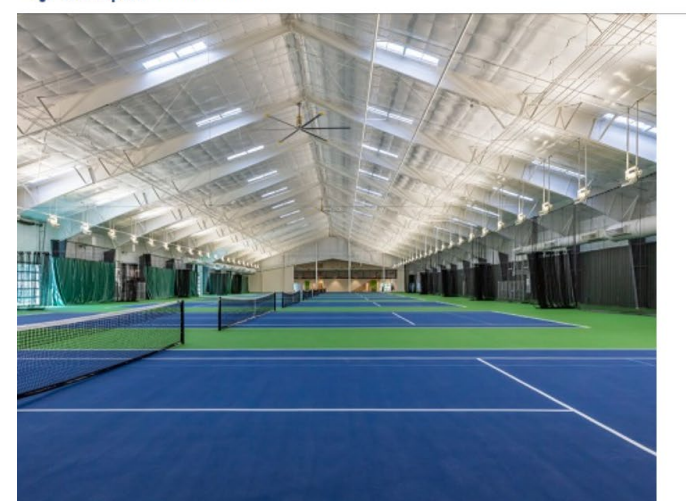

| Malaamal              |  |
|-----------------------|--|
| Login to your account |  |
| USERNAME              |  |
| PASSWORD              |  |
|                       |  |

## Si tiene una cuenta y conoce sus datos de inicio de sesión:

- Visita dtp.clubautomation.com e inicia sesión con tu nombre de usuario y contraseña.
  - ¿No recuerdas tu información de inicio de sesión? Haz clic en "Forgot password?" e ingresa el correo electrónico asociado a tu cuenta. Recibirás un correo electrónico para restablecer tu contraseña. El correo electrónico puede tardar entre 5-15 minutos en llegar a tu bandeja de entrada.

## Si nunca ha creado una cuenta de DTP Club Automation:

- 1. Visita dtp.clubautomation.com.
- 2. Haz clic en "Access My Account" en la esquina superior derecha. Introduce tu nombre y dirección de correo electrónico.
- 3. Recibirá un correo electrónico por separado para continuar con la creación de su cuenta. El correo electrónico puede tardar entre 5- 15 minutos en llegar a su bandeja de entrada.
- 4. Una vez que reciba el correo electrónico, haga clic en el enlace para continuar con la creación de su cuenta.
- El sistema le solicitará una tarjeta para registrarla. Es un requisito para crear su cuenta, pero no se le cobrará por Colorado SERVES. Haga clic en "Add Card" para agregar una tarjeta.
  - Nota: aparecerá una segunda pantalla para que ingreses la información de tu tarjeta. Una vez que ingreses la información de tu tarjeta y hagas clic en "Save", es posible que debas actualizar la pantalla para que aparezca la tarjeta. Al actualizar la pantalla, volverás a "Contact Info", pero tu información estará guardada. Continúa haciendo clic en "Next" hasta llegar a la pantalla "Billing Info". ¡Asegúrate de que aparezca la información de tu tarjeta antes de continuar!
- 6. A continuación tendrás la oportunidad de agregar miembros familiares a tu cuenta.
- 7. Complete la exención en el siguiente paso y ifelicitaciones! ¡Ha creado cuentas de automatización del DTP Club!

# Si nunca ha creado una cuenta de DTP Club Automation PERO participa (o ha participado) en programas presenciales en el DTP, es posible que ya tenga una cuenta de Club Automation. Para saber si tiene una cuenta, puede:

 Llame a la recepción al 303-351-5045 o envíe un correo electrónico a la recepción a <u>frontdesk@denvertennispark.org</u> y pregunte si usted o su(s) jugador(es) tienen una cuenta en nuestro sistema y si desea recibir una contraseña temporal para acceder a su cuenta.  Si encontramos una cuenta para usted y/o sus jugadores, ¡le daremos una contraseña temporal para que pueda acceder a su cuenta!

## Cómo navegar por la automatización del club DTP

Recomendamos utilizar una computadora mientras utiliza DTP Club Automation; puede usar el sitio en su teléfono, pero el sitio de Club Automation no es compatible con dispositivos móviles.

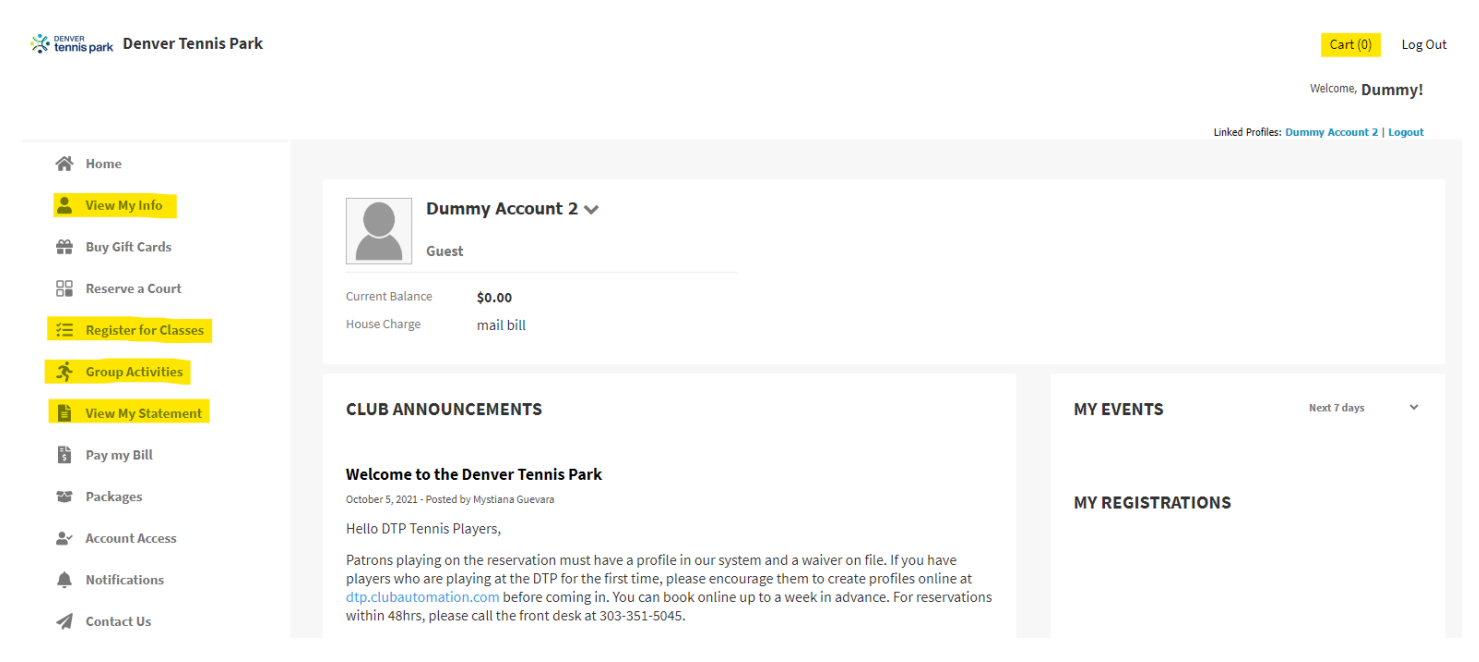

## Menú de la izquierda:

- View My Info: Editar información de contacto y facturación, agregar miembros de la familia
- Register for Classes: Registrese para Colorado SERVES, clases para adultos y programas para jóvenes
- View My Statement: Ver cualquier cargo a su cuenta

### Para registrarse en Colorado SERVES:

- Haga clic en "Register for Classes"
- Seleccione el programa Colorado SERVES en el que desea inscribirse: de 5-10 años O de 11-18 años
  - Solo puedes registrarte para la sesión completa, no para días individuales. Si no puedes asistir a determinados días, infórmanos con antelación enviando un correo electrónico a <u>frontdesk@denvertennispark.org</u>.
- Aparecerá una pantalla más pequeña: seleccione el miembro de la familia que desea registrar y haga clic en "Add to Cart".
- En la esquina superior derecha se encuentra el carrito de compras. Cuando esté listo para realizar el pago, haga clic en "Cart". ¡Asegúrese de seleccionar el(los) programa(s) correcto(s) antes de enviar su pago!
  - Nota: aunque el precio sea \$0, deberá hacer clic en "Submit Cart" para completar el registro. No se le cobrará nada.

### Asistencia de cuenta

Si necesita ayuda para acceder a su cuenta o tiene preguntas sobre la cuenta, llámenos al 303-351-5045 o envíe un correo electrónico a <u>frontdesk@denvertennispark.org</u>.